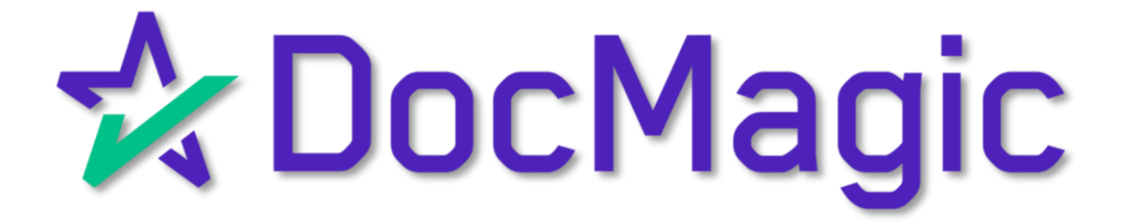

Quick Notes: Adding MERS Members

#### Adding MERS Members

To enable sending transactions to another MERS Member, the account will need to have their Org ID added to the MERS Members list.

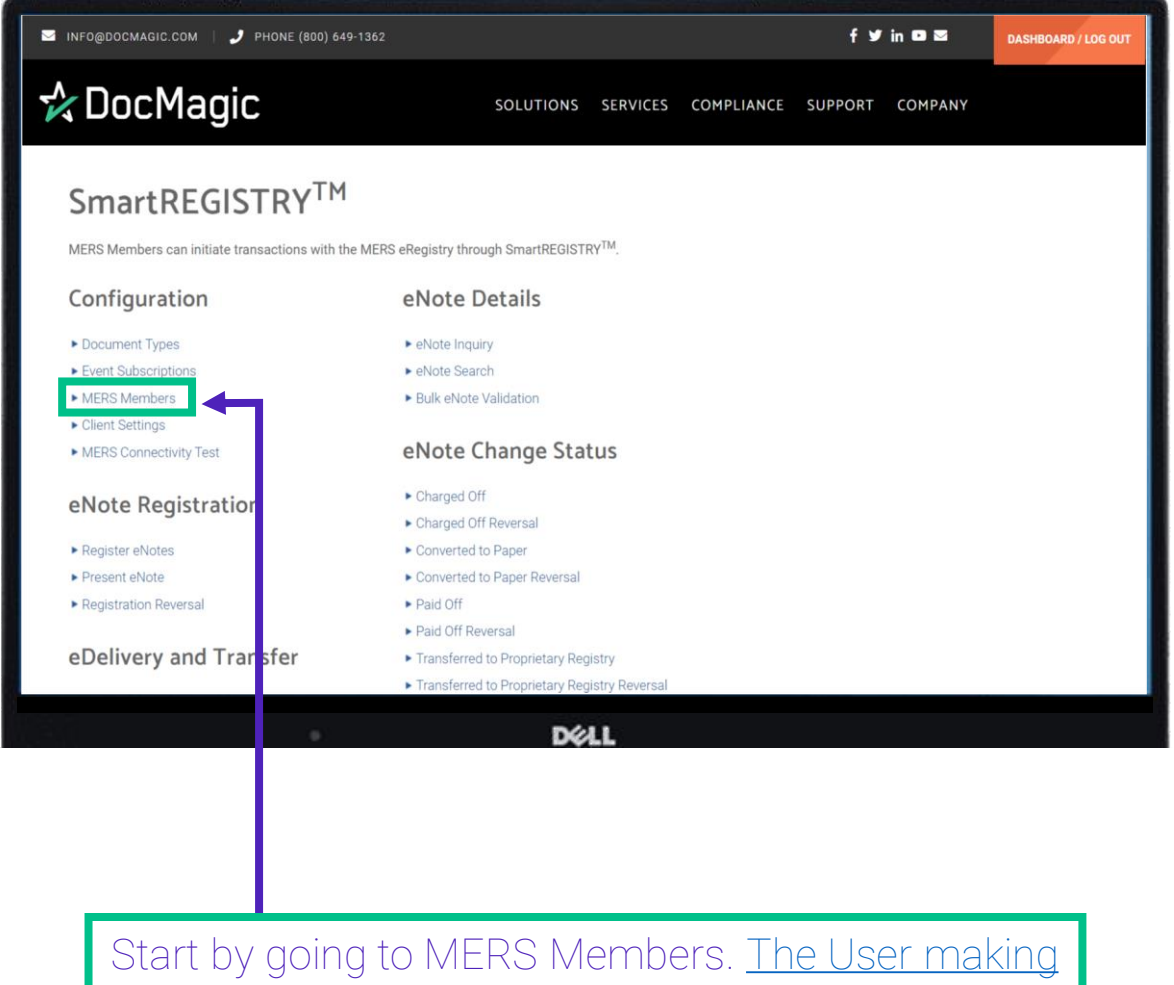

these changes must have *SmartRegistry* 

Configuration privileges checked.

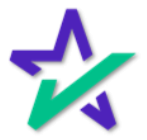

#### Adding MERS Members

If an entity is not set up in MERS Members, you will not be able to conduct SmartREGISTRY transactions with them, and you will not be able to select them in the dropdowns.

| MERS MO                  | embers                        |                         |                         |                                   |                           |                           | Search:                | Account | #: 100SALES |
|--------------------------|-------------------------------|-------------------------|-------------------------|-----------------------------------|---------------------------|---------------------------|------------------------|---------|-------------|
| MERS ORG NAME            | MERS ORG ID CLIENT ACCOUNT ID | AUTO-ACCEPT<br>TRANSFER | AUTO-ACCEPT<br>DELIVERY | REJECT TRANSFERS<br>WITHOUT ENOTE | HASH DIGEST<br>COMPARISON | CERTIFICATE<br>VALIDATION | DOCUMENT<br>VALIDATION | ACTIVE  | ACTIONS     |
| Fannie Mae               | 1000130                       | ×                       | ×                       |                                   | ~                         |                           | ~                      | ~       | ø           |
| FHLB - San<br>Francisco  | 1000244                       | ~                       | ~                       |                                   | ~                         |                           | ~                      | ~       | ø           |
| FHLB - Boston            | 1000260                       | ~                       | ~                       |                                   | ~                         |                           | ~                      | ~       | ø           |
| NBKC                     | 1000271                       | ~                       | ~                       |                                   | ~                         |                           | ~                      | ~       | ø           |
| FHLB - Atlanta           | 1000281                       | ~                       | ~                       |                                   | ~                         |                           | ~                      | ~       | ø           |
| UWM                      | 1000324                       | ~                       | ~                       |                                   | ~                         |                           | ~                      | ~       | ø           |
| Cenlar Servicing         | 1000383                       | ~                       | ×                       |                                   | *                         |                           | ~                      | ~       | ø           |
| Custodian DB             | 1000648                       | ~                       | ~                       |                                   | ~                         |                           | ~                      | ~       | <i>~</i>    |
| Service First            | 1001302                       | ~                       | ~                       |                                   | ~                         |                           | ~                      | ~       | P           |
| Testing Account -<br>MAM | 1001320                       | *                       | *                       |                                   | ~                         |                           | ~                      | ~       | ø           |
| Showing 1 - 10 (of 60    | results)                      |                         | Back                    | Add                               |                           | κ ( <b>1</b>              | 2 3 4                  | 5       | 5 ) »       |

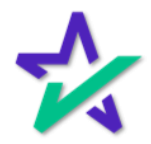

#### Adding MERS Members

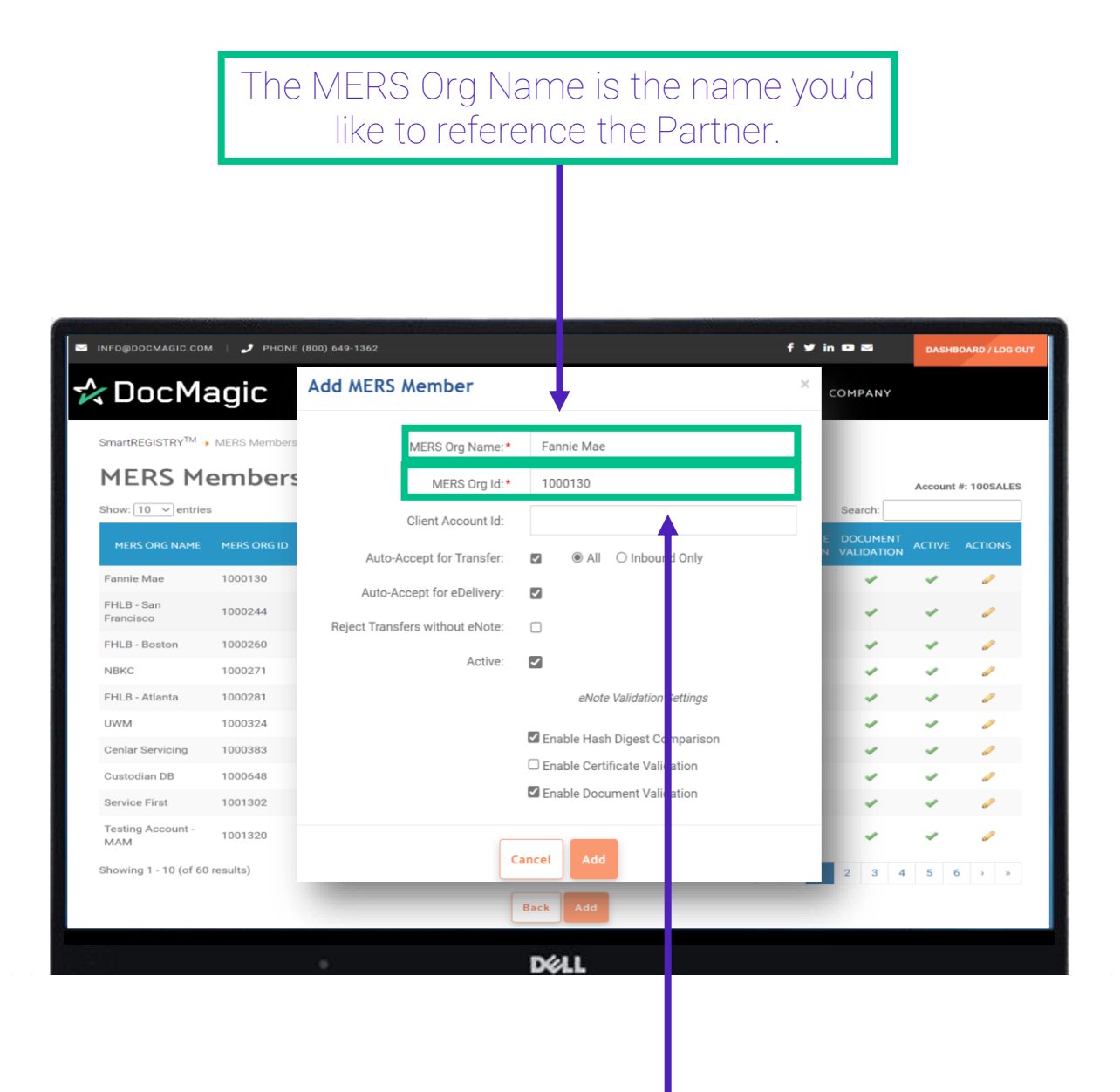

The MERS Org ID is the 7-digit MERS eRegistry Org ID that must be exactly what is listed on the MERS eRegistry.

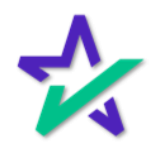

#### Adding MERS Members

The Client Account ID is needed for Freddie Mac eCertification Participants. MINFO@DOCMAGIC.COM PHONE (800) 649-1362 f У in 🚥 🖾 DASHBOARD / LOG OU 🛠 DocMagic Add MERS Member COMPANY SmartREGISTRY<sup>TM</sup> MERS Members MERS Org Name:\* Fannie Mae **MERS Members** MERS Org Id:\* 1000130 Account #: 100SALES Show: 10 ~ entries Search: Client Account Id: All O Inbound Only Auto-Accept for Transfer: • Fannie Mae 1000130 0 Auto-Accept for eDelivery: ✓ FHLB - San 1000244 Francisco Reject Transfers without eNote: FHLB - Boston 1000260 Active: ✓ NBKC 1000271 FHLB - Atlanta 1000281 eNote Validation Settings UWM 1000324 Enable Hash Digest Comparison Cenlar Servicing 1000383 Enable Certificate Validation Custodian DB 1000648 Enable Document Validation Service First 1001302 Testing Account -MAM 1001320 Cancel Showing 1 - 10 (of 60 results) DELL

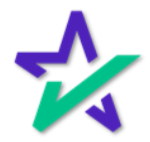

#### Adding MERS Members

Check this box if you want to Auto Accept Transfers. You can also select if you want to accept all transfers or inbound ones only.

| INFO@DOCMAGIC.COM   🭠 PHONE (800) 649-1362 |              |                       |             |             |                              | DASH | DASHBOARD / LOG OUT        |         |             |
|--------------------------------------------|--------------|-----------------------|-------------|-------------|------------------------------|------|----------------------------|---------|-------------|
| & DocMagic                                 |              | Add MERS Member       |             |             |                              | ×    | COMPANY                    |         |             |
| SmartREGISTRY <sup>TM</sup>                | MERS Members | MERS (                | Org Name:*  | Fa          | annie Mae                    |      |                            |         |             |
| MERS Me                                    | mbers        | ME                    | RS Ora Id:* | 1           | 000130                       |      |                            | Account | #: 100SALES |
| Show: 10 🗸 entries                         | _            | Client A              | ccount Id:  | ŧ           |                              |      | Search:                    | ,       |             |
| MERS ORG NAME                              |              | Auto-Accept fo        | r Transfer: |             | All O Inbound Only           |      | E DOCUMENT<br>N VALIDATION |         | ACTIONS     |
| Fannie Mae                                 | 1000130      | Auto-Accept for       | eDelivery:  |             |                              |      | ×                          | ~       | ø           |
| FHLB - San<br>Francisco                    | 1000244      |                       | ebenvery.   |             |                              |      | ~                          | ~       | 0           |
| FHLB - Boston                              | 1000260      | Reject Transfers with | out eNote:  | U           |                              |      | ~                          | ~       | 0           |
| NBKC                                       | 1000271      |                       | Active:     | ✓           |                              |      | ×                          | ~       | ø           |
| FHLB - Atlanta                             | 1000281      |                       |             |             | eNote Validation Settings    |      | ×                          | ~       | ø           |
| UWM                                        | 1000324      |                       |             | <b>17</b> c |                              |      | ×                          | ~       | ø           |
| Cenlar Servicing                           | 1000383      |                       |             |             | nable Hash Digest Comparison |      | ×                          | ~       | ø           |
| Custodian DB                               | 1000648      |                       |             |             | hable Certificate validation |      | ×                          | ~       | ø           |
| Service First                              | 1001302      |                       |             | E           | nable Document Validation    |      | ×                          | ~       | ø           |
| Testing Account -<br>MAM                   | 1001320      |                       | ſ           |             |                              |      | ~                          | ~       | ø           |
| Showing 1 - 10 (of 60 m                    | esults)      |                       |             | Cancel      | Add                          |      | 2 3 4                      | 5       | 5 > »       |
|                                            |              |                       |             | Back        | Add                          |      |                            |         |             |
|                                            |              |                       |             |             | 520                          |      |                            |         |             |
|                                            |              | •                     |             | Ď           | ØLL (                        |      |                            |         |             |

Check this box if you want to Auto Accept eDeliveries.

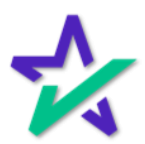

#### Adding MERS Members

# Selecting Reject Transfers without eNote means that if an eNote is not already in the eVault, it will reject the Transfer.

| INFO@DOCMAGIC.COM           | A   🤳 PHONE  | (800) 649-1362                  |                                 | f 🎔 in 🗅 🖻          | DASH        | BOARD / LOG OU                                                                                                    |
|-----------------------------|--------------|---------------------------------|---------------------------------|---------------------|-------------|----------------------------------------------------------------------------------------------------|
| <b>C</b> DocMa              | agic         | Add MERS Member                 |                                 | Сомран              | 14          |                                                                                                    |
| SmartREGISTRY <sup>TM</sup> | MERS Members | MERS Org Name:*                 | Fannie Mae                      |                     |             |                                                                                                    |
| MERS Me                     | embers       | MERS Org Id: *                  | 1000130                         |                     | Account     | t #: 100SALES                                                                                                    |
| Show: 10 🗸 entries          | 3            | Client Account Id:              |                                 | Search              |             |                                                                                                    |
| MERS ORG NAME               | MERS ORG ID  | Auto-Accept for Transfer        |                                 | E DOCUM<br>N VALIDA | IENT ACTIVE | ACTIONS                                                                                                    |
| Fannie Mae                  | 1000130      |                                 |                                 | ~                   | ~           | ø                                                                                                    |
| FHLB - San<br>Francisco     | 1000244      | Auto-Accept for eDelivery:      |                                 | ~                   | ~           | ø                                                                                                    |
| FHLB - Boston               | 1000260      | Reject Hanslers without errote. |                                 | ~                   | ~           | ø                                                                                                    |
| NBKC                        | 1000271      | Active:                         |                                 | -                   | ~           | ø                                                                                                    |
| FHLB - Atlanta              | 1000281      |                                 | eNote Validation Settings       | ~                   | ~           | ø                                                                                                    |
| UWM                         | 1000324      | <b>≜</b>                        | 🛛 Enable Hack Digest Comparison | ~                   | ×           | a de la companya de la companya de la compa |
| Cenlar Servicing            | 1000383      |                                 |                                 | ~                   | ×           | ø                                                                                                    |
| Custodian DB                | 1000648      |                                 |                                 | ~                   | ~           | ø                                                                                                    |
| Service First               | 1001302      |                                 |                                 | ~                   | ~           | ø                                                                                                    |
| Testing Account -<br>MAM    | 1001320      |                                 |                                 | ~                   | ~           | ø                                                                                                    |
| Showing 1 - 10 (of 60       | results)     | Ca                              |                                 | 2 3                 | 4 5         | 6 > »                                                                                                    |
|                             |              | E                               | Back Add                        |                     |             |                                                                                                    |
|                             |              |                                 | -                               |                     |             |                                                                                                    |

**Check this box.** You want members to be Active in SmartREGISTRY – *they will only appear to do transactions if they are active.* 

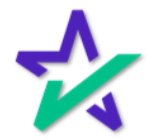

#### Adding MERS Members

- Hash Digest will confirm the Hash hasn't been altered.
- Certificate Validation will confirm the certificate used for eSigning is valid.
- Document Validation will ensure the data and format within the eNote are validated.

| MERS Org Name: * MERS Org Id: *                                                             | Fannie Mae                                                                                            |                                                                                                    |                                                                                                    |                                                                                                    |
|---------------------------------------------------------------------------------------------|----------------------------------------------------------------------------------------------------|----------------------------------------------------------------------------------------------------|----------------------------------------------------------------------------------------------------|----------------------------------------------------------------------------------------------------|
| MERS Org Id:*                                                                               | 1000130                                                                                               |                                                                                                    |                                                                                                    |                                                                                                    |
|                                                                                             |                                                                                                    |                                                                                                    |                                                                                                    | Account #: 100SALES                                                                                                    |
| Client Account Id:                                                                          |                                                                                                    |                                                                                                    | Search:                                                                                                    |                                                                                                    |
|                                                                                             |                                                                                                    |                                                                                                    | E DOCUMENT                                                                                                    |                                                                                                    |
| Auto-Accept for Transfer:                                                                   |                                                                                                    | Inbound Only                                                                                                    | ~                                                                                                    | - J                                                                                                    |
| Auto-Accept for eDelivery:                                                                  |                                                                                                    |                                                                                                    | -                                                                                                    |                                                                                                    |
| Reject Transfers without eNote:                                                             |                                                                                                    | L                                                                                                    |                                                                                                    |                                                                                                    |
| Active:                                                                                     |                                                                                                    |                                                                                                    |                                                                                                    |                                                                                                    |
|                                                                                             | eNote V                                                                                               | /alidation Settinas                                                                                                    |                                                                                                    | × /                                                                                                    |
|                                                                                             |                                                                                                    | 5                                                                                                    | -                                                                                                    | × 0                                                                                                    |
|                                                                                             | Enable Hash [                                                                                         | Digest Comparison                                                                                                    | ×                                                                                                    | × 0                                                                                                    |
|                                                                                             | Enable Certific                                                                                       | cate Validation                                                                                                    | ×                                                                                                    | × 0                                                                                                    |
|                                                                                             | Enable Docum                                                                                          | nent Validation                                                                                                    | ×                                                                                                    | × 0                                                                                                    |
|                                                                                             |                                                                                                    |                                                                                                    | ~                                                                                                    | v 🥜                                                                                                    |
|                                                                                             | Cancel Add                                                                                            |                                                                                                    | 2 3 4                                                                                                    | 5 6 > »                                                                                                    |
|                                                                                             | Reak Add                                                                                              |                                                                                                    |                                                                                                    |                                                                                                    |
|                                                                                             | Back Add                                                                                              |                                                                                                    |                                                                                                    |                                                                                                    |
|                                                                                             | Déll                                                                                                  |                                                                                                    |                                                                                                    |                                                                                                    |
|                                                                                             | DVLL                                                                                                  |                                                                                                    |                                                                                                    |                                                                                                    |
|                                                                                             |                                                                                                    |                                                                                                    |                                                                                                    |                                                                                                    |
|                                                                                             |                                                                                                    |                                                                                                    |                                                                                                    |                                                                                                    |
|                                                                                             |                                                                                                    |                                                                                                    |                                                                                                    |                                                                                                    |
| 1<br>1<br>1<br>1<br>1<br>1<br>1<br>1<br>1<br>1<br>1<br>1<br>1<br>1<br>1<br>1<br>1<br>1<br>1 | Auto-Accept for Transfer:<br>Auto-Accept for eDelivery:<br>Reject Transfers without eNote:<br>Active: | Auto-Accept for Transfer:  Auto-Accept for eDelivery: Auto-Accept for eDelivery: Reject Transfers without eNote: Active: Centor Cancel Add Back Add | Auto-Accept for Transfer:   Auto-Accept for eDelivery:  Reject Transfers without eNote:  Active:  Reject Transfers without eNote:  Active:  Cancel Add  Back Add  DCALL | Auto-Accept for Transfer:  Auto-Accept for eDelivery: Reject Transfers without eNote: Active: Cancel Add Cancel Add Cancel Cancel |

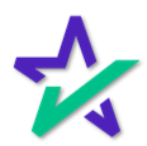

#### Adding MERS Members

# Notice how the information you entered in the Add MERS Member window is all here.

| INFO@DOCMAGIC.COM             | I 🛛 🤳 PHONE (800) 649-1362 |                         |                         |                                   |                           | f 🛩 in                    |                        | DASHB   | IOARD / LOG O |
|-------------------------------|----------------------------|-------------------------|-------------------------|-----------------------------------|---------------------------|---------------------------|------------------------|---------|---------------|
| DocMa                         | agic                       | sc                      | DLUTIONS                | ERVICES COMI                      | PLIANCE SU                | IPPORT C                  | OMPANY                 |         |               |
| SmartREGISTRY <sup>TM</sup>   | MERS Members               |                         |                         |                                   |                           |                           |                        |         |               |
| MERS Me<br>Show: 10 ~ entries | embers                     |                         |                         | ,                                 |                           |                           | Search:                | Account | #: 100SALES   |
| MERS ORG NAME                 |                            | AUTO-ACCEPT<br>TRANSFER | AUTO-ACCEPT<br>DELIVERY | REJECT TRANSFERS<br>WITHOUT ENOTE | HASH DIGEST<br>COMPARISON | CERTIFICATE<br>VALIDATION | DOCUMENT<br>VALIDATION | ACTIVE  | ACTIONS       |
| Fannie Mae                    | 1000130                    | ~                       | ~                       |                                   | ~                         |                           | ~                      | ×       | -             |
| FHLB - San<br>Francisco       | 1000244                    | ~                       | ~                       |                                   | ~                         |                           | ~                      | ~       | 0             |
| FHLB - Boston                 | 1000260                    | ×                       | ~                       |                                   | ~                         |                           | ~                      | 1       | 0             |
| NBKC                          | 1000271                    | ~                       | ~                       |                                   | ~                         |                           | ~                      | ~       | 0             |
| FHLB - Atlanta                | 1000281                    | ~                       | ~                       |                                   | ~                         |                           | ~                      | ~       | 0             |
| UWM                           | 1000324                    | ~                       | ~                       |                                   | ~                         |                           | ~                      | ~       | 0             |
| Cenlar Servicing              | 1000383                    | ×                       | ×                       |                                   | ~                         |                           | ~                      | ~       | 0             |
| Custodian DB                  | 1000648                    | ~                       | ~                       |                                   | ~                         |                           | ~                      | ~       | 0             |
| Service First                 | 1001302                    | ~                       | ×                       |                                   | ~                         |                           | ~                      | 1       | 0             |
| Testing Account -<br>MAM      | 1001320                    | ~                       | ~                       |                                   | ~                         |                           | ~                      | ~       | 0             |
| Showing 1 - 10 (of 60         | results)                   |                         |                         | _                                 |                           | « < <b>1</b>              | 2 3 4                  | 5 6     | 5 2 20        |
|                               |                            |                         | Back                    | Add                               |                           |                           |                        |         |               |

You can also make changes to existing MERS members on this page by clicking the pencil icon.

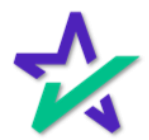